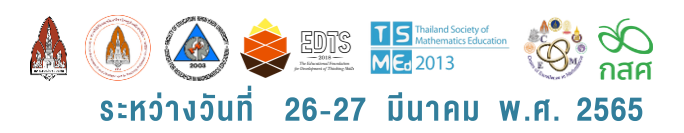

## ขั้นตอนการเข้ารับชม

## การเปิดชั้นเรียนระดับชาติ ครั้งที่ 15 (The 15<sup>th</sup> National Open Class) ในวันที่ 26 – 27 มีนาคม 2565 ผ่านทางระบบออนไลน์

ท่านที่จะเข้ารับชมการเปิดชั้นเรียนระดับชาติ ครั้งที่ 15 (The 15<sup>th</sup> National Open Class) จะต้องดำเนินการ <u>ลงทะเบียนเว็บไซต์</u> และ<u>สมัครแพ็คเกจ</u>เพื่อเลือกระยะเวลาในการรับชมให้เรียบร้อยทั้งสองขั้นตอนก่อน จึงจะสามารถเข้า รับชมกิจกรรมต่างๆ ภายในงานได้

เข้าไปที่เว็บไซต์ <u>www.openclassthailand.com</u>

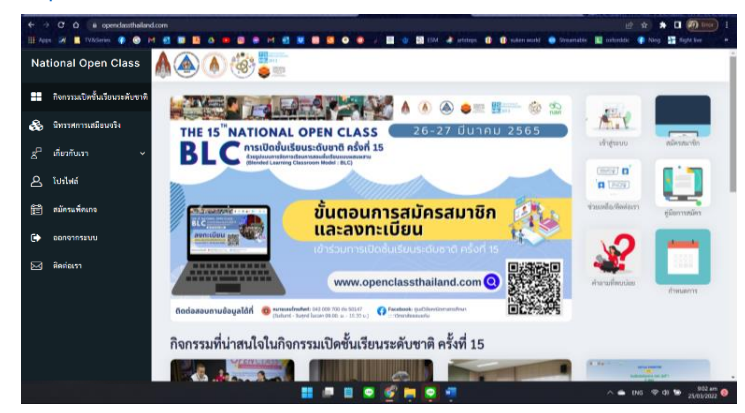

## คลิกเมนู "เข้าสู่ระบบ"

2

3

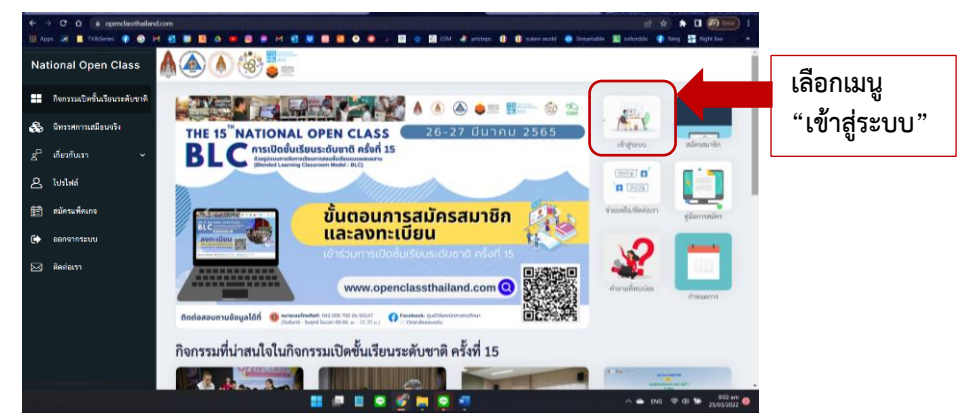

ลงทะเบียนเข้าสู่ระบบ ด้วยการกรอก username และ password ที่ได้ตั้งค่าไว้ตอนลงทะเบียน

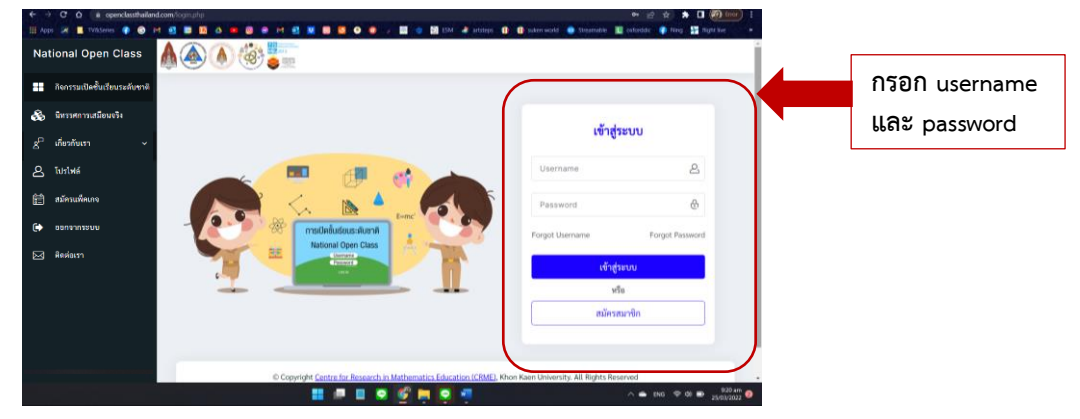

4

เมื่อเข้าสู่ระบบมาแล้ว จะพบหน้า **"กิจกรรมเปิดชั้นเรียนระดับชาติ"**ที่หน้าเว็บไซต์จะลิงค์ไปยังหน้า "กิจกรรมเปิดชั้นเรียนระดับชาติ" ให้ใช้เมาส์ไปชี้ที่ เมนู "กิจกรรมเปิดชั้นเรียนระดับชาติ ครั้งที่ 15" จากนั้นให้คลิกเข้าไป

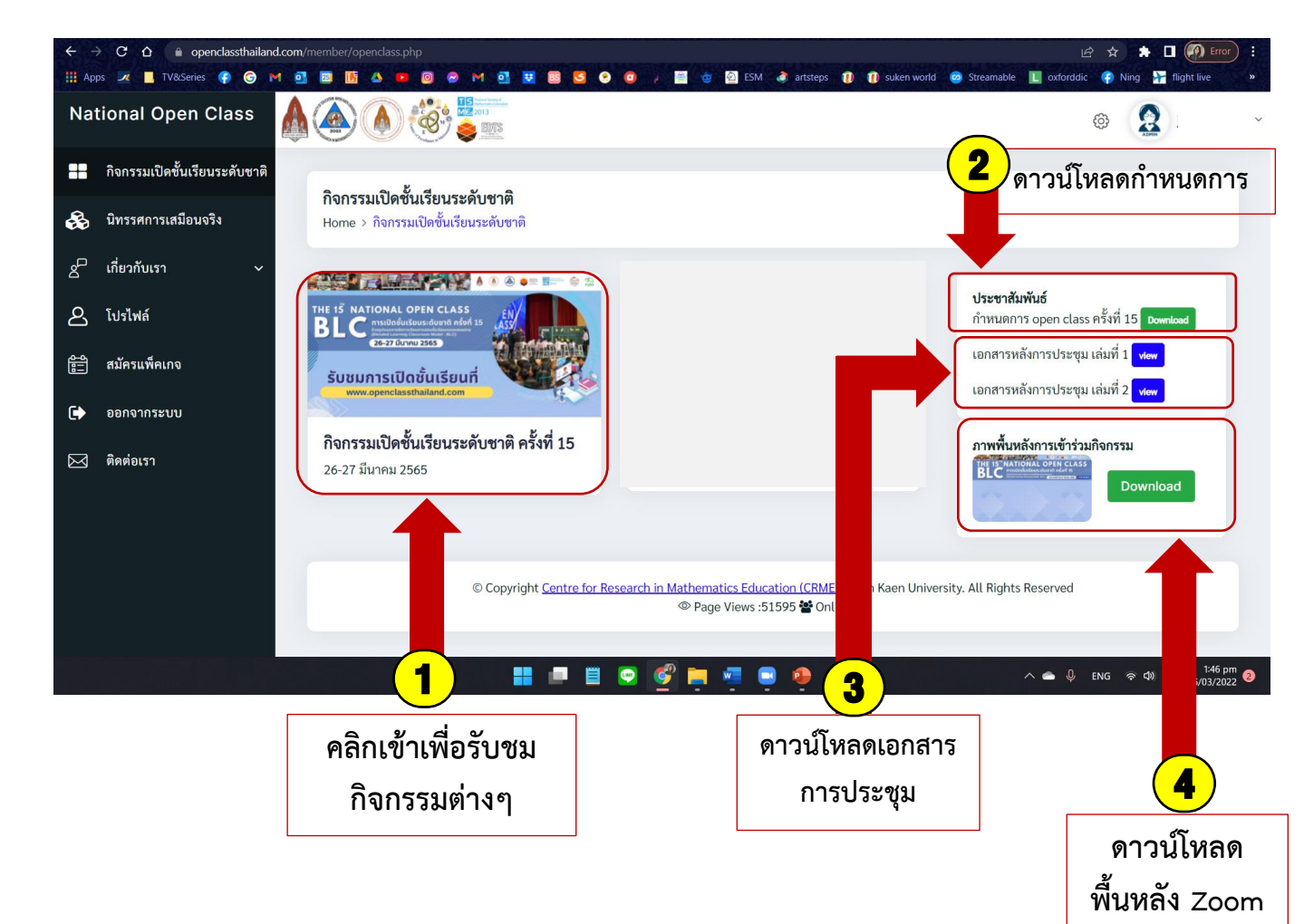

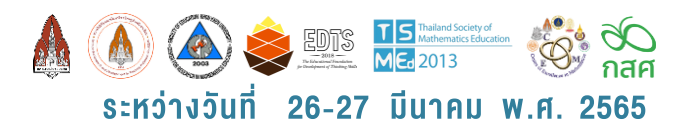

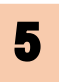

ที่หน้าเว็บไซต์ "การเปิดชั้นเรียนระดับชาติ ครั้งที่ 15 วันเสาร์ ที่ 26 มีนาคม 2565" ท่านจะพบกับกำหนดการในวันที่ 26 มีนาคม 2565 ดังภาพตัวอย่าง

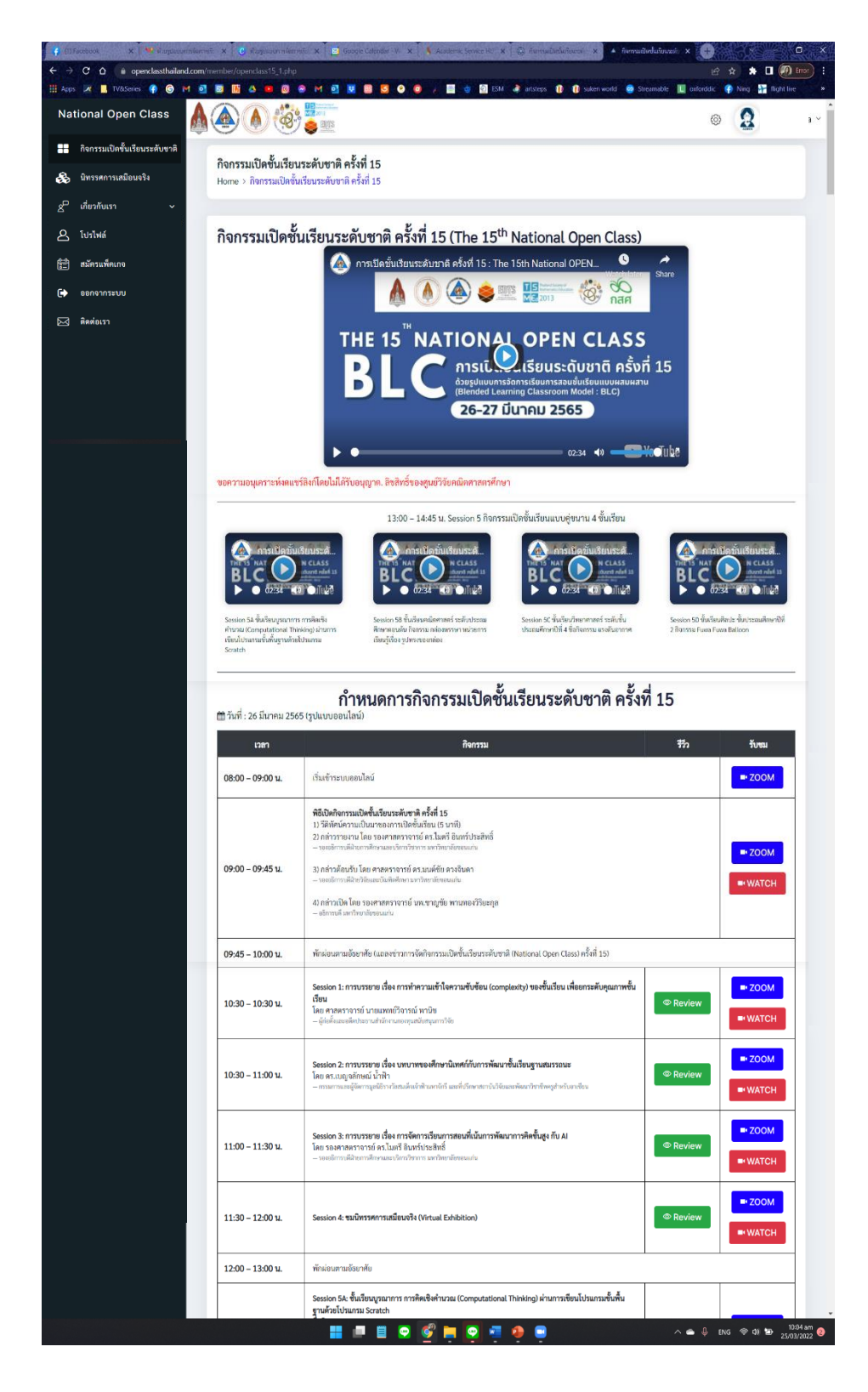

6

- ท่านสามารถรับชมกิจกรรมต่างๆ ได้ 2 วิธีคือ
  - ดูผ่านโปรแกรมสตรีมที่หน้าเว็บไซต์ โดยท่านสามารถคลิก เมนู
    พลтсн ในตารางด้านขวา ของกำหนดการ แล้วระบบจะนำท่านมาที่โปรแกรมสตรีม ดังภาพด้านล่าง และท่านสามารถคลิกเข้า ไปดูได้เลย

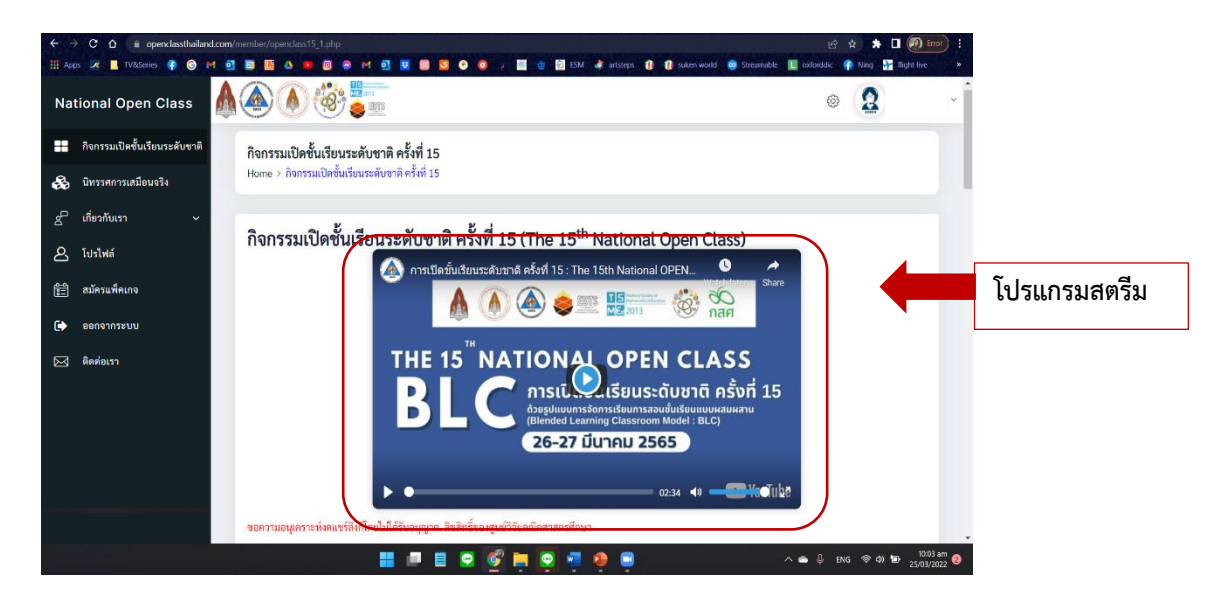

2) เข้าผ่าน โปรแกรม Zoom ท่านสามารถคลิก เมนู
 เข้าผ่าน โปรแกรม Zoom ท่านสามารถคลิก เมนู
 แล้วระบบจะลิงค์เข้าโปรแกรม Zoom ให้ท่านโดยอัตโนมัติ

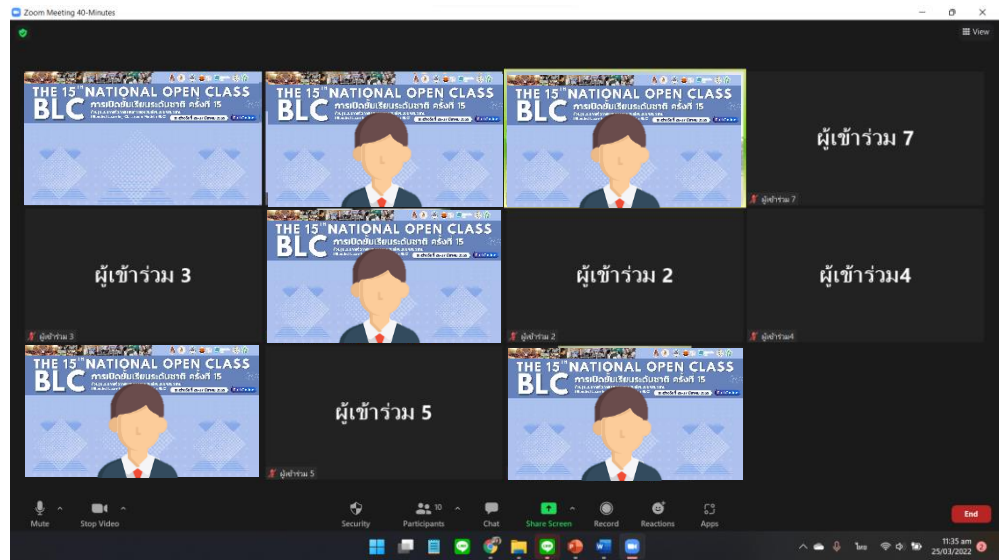

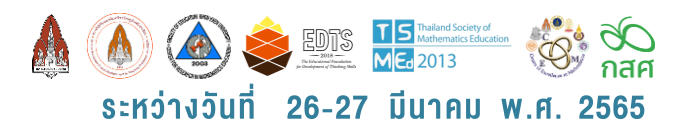

7 การเข้าชมนิทรรศการเสมือนจริง ไปที่แถบซ้ายมือ เลือก เมนู "นิทรรศการเสมือยจริง"

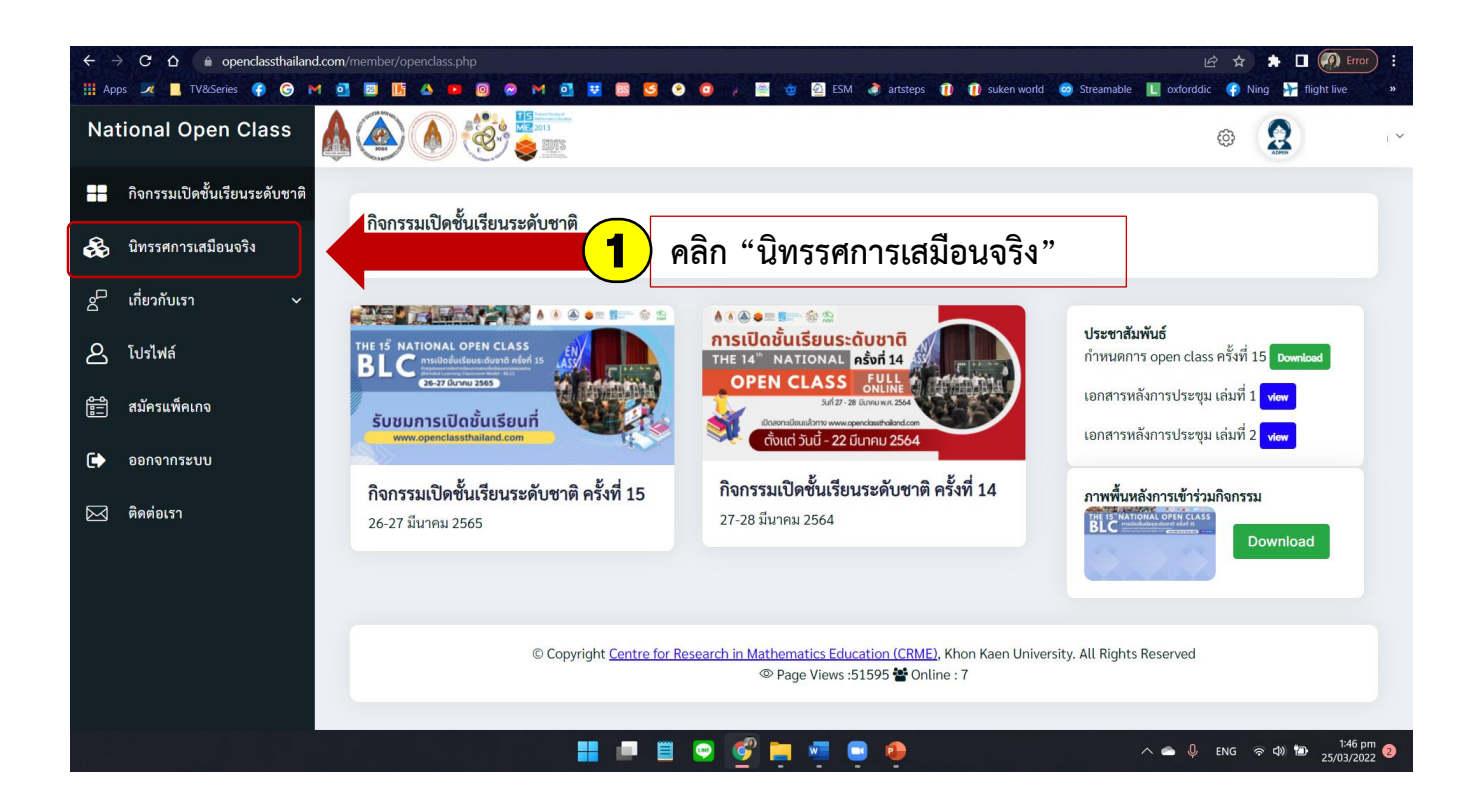

ระบบจะนำท่านเข้าสู่หน้านิทรรศการ โดย สามารถดูได้ 2 แบบคือ

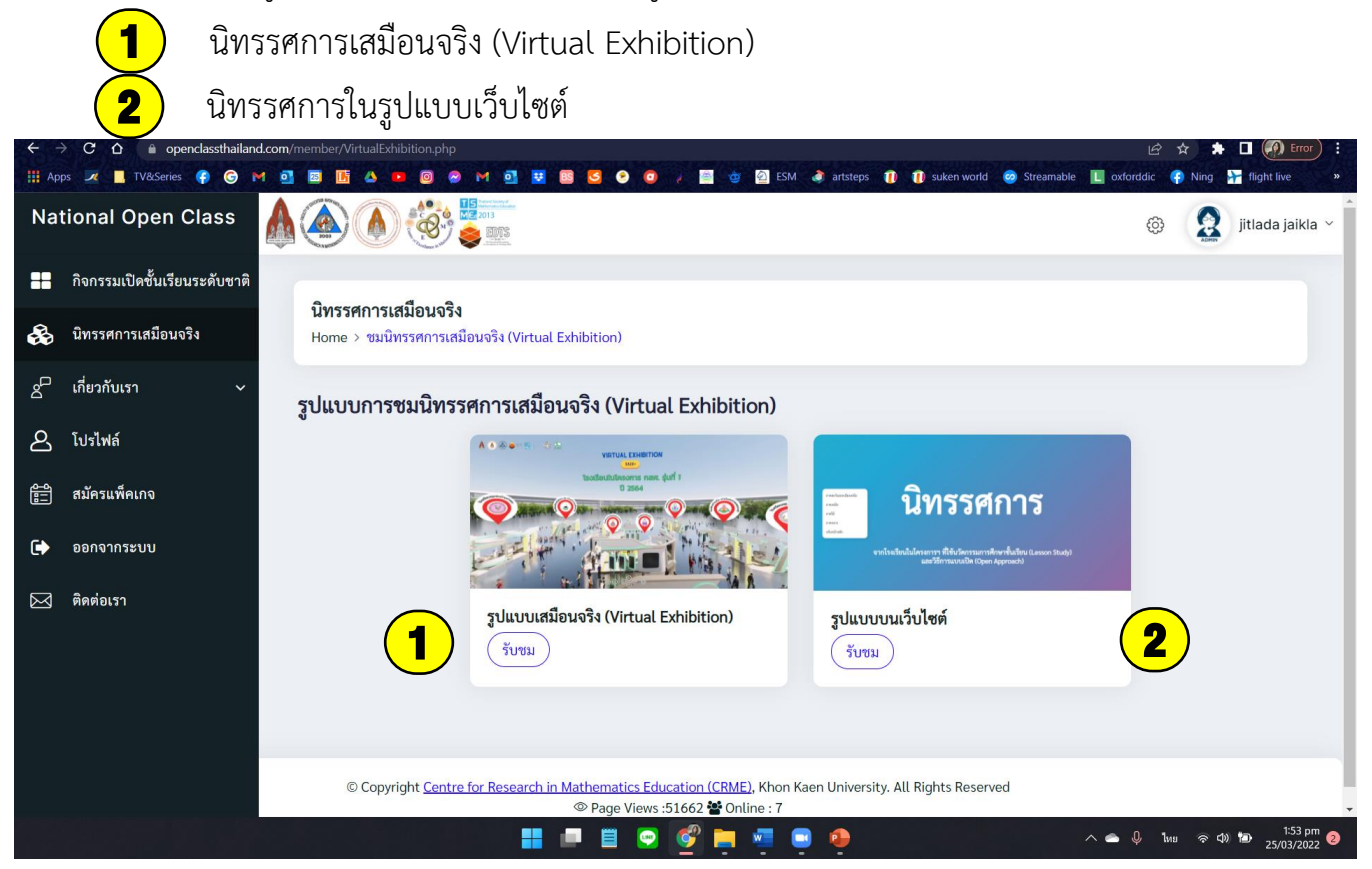